# DIGITAL SOLUTIONS

Como ativar as licenças do Digital Solutions: Landini Farm START PACK

*Para clientes Landini v.7.0 06/2025* 

**Passion for Innovation.** 

India

# Índice

| INTRO   | DUCÃO E DEFINIÇÕES                                      | 2  |
|---------|---------------------------------------------------------|----|
| PROCE   | SSO DE ATIVAÇÃO DO DIGITAL SOLUTIONS                    | 3  |
| 1.      | Descarregue My Landini App desde o store correspondente | 3  |
| 2.      | Crie a sua conta na app My Landini                      | 3  |
| 3.      | Registe o seu novo trator                               | 6  |
| 4.      | Registo concluído com sucesso                           | 9  |
| 5.      | Ative a garantia e as licenças do Digital Solutions     | 10 |
| 6.      | Acessar a Landini Farm                                  | 12 |
| Links ú | teis                                                    | 13 |

## INTRODUCÃO E DEFINIÇÕES

Landini Digital Solutions oferece uma gama de funcionalidades destinadas a melhorar a performance, eficiência e a rentabilidade dos agricultores.

#### My Landini – App

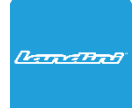

A app **My Landini** garante **o acesso direto a todas as soluções digitais Landini.** Nesta app, pode descobrir promoções e ofertas especiais, manter-se atualizado sobre as notícias e os eventos Landini e procurar o concessionário mais próximo.

#### Landini Fleet & Remote Diagnostics Management – App

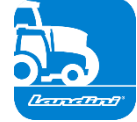

- O sistema telemático que monitoriza as principais tarefas da sua frota de tratores:
- Posição do trator e parâmetros como velocidade, rpm do motor e consumo de combustível.
- Análise de dados para estabelecer a produtividade e desempenho de cada máquina e calcular as margens económicas da empresa.
- Diagnóstico remoto para solução de problemas, redução do tempo de inatividade e prolongamento da vida útil da máquina.
- Registo de dados de trabalho para atualizar o registo de trabalho e maximizar a performance.

#### Landini Farm – App

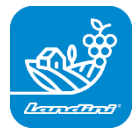

Plataforma de gestão de dados agronómicos:

- Gestão de explorações agrícolas
- Modelos agronómicos
- Integração de sensores
- Mapas de prescrivo
- Rastreabilidade e Sustentabilidade

#### Landini PSM System – Landini PSM System - Serviço acessível desde o sistema RTK

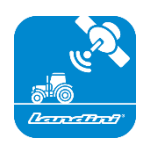

Precise Steering Management, sistema de condução avançada, possibilitada pela navegação por satélite com sistema de correção RTKcomo o monitor X25, para realizar trabalhos em campo aberto para um desvio de apenas 2 cm do curso definido.

#### Landini Efficiency Plan – Serviço acessível a partir da app My Landini

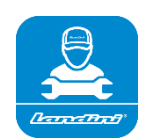

Com o Landini Efficiency Plan estará sempre no controlo da manutenção periódica que o seu trator necessita para continuar a funcionar de forma eficiente todos os dias.

Descubra as verificações que precisam ser realizadas e as pegas de reposição necessárias, diretamente na app My Landini.

## PROCESSO DE ATIVAÇÃO DO DIGITAL SOLUTIONS

Para clientes que compram tratores equipados com o Landini Farm Start Pack (somente mediante assinatura no Landini Farm).

As licenças da Digital Solutions podem ser activadas no prazo de 90 dias a contar da data de início da garantia. Terminado esse prazo, deixam de poder ser activadas.

1. Descarregue My Landini App desde o store correspondente

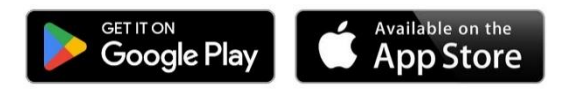

2. Crie a sua conta na app My Landini

Abra a app e clique no botão de aceder.

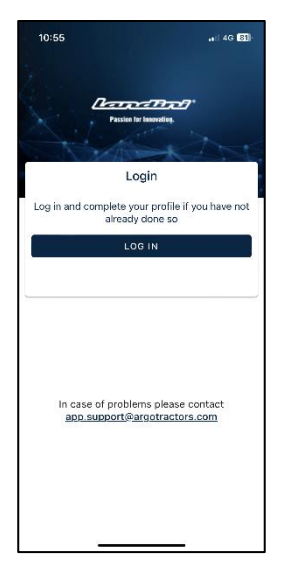

Depois, clique em registo.

| 10:55                          | .al 4G 🔂                |
|--------------------------------|-------------------------|
| Done a rgotractors.e           | eu.auth0.com 🗚 🖒        |
| <b>ARGO</b> TR<br>Quality Work | RACTORS                 |
| Weld                           | ome                     |
| Log in to argotractors         | to continue to Landini. |
| Email address                  |                         |
| Password                       | ٢                       |
| Forgot password?               |                         |
| Cont                           | tinue                   |
| Don't have an account?         | Sign up                 |
|                                |                         |
|                                |                         |
| 1                              | A Q                     |
|                                | <u> </u>                |

Registe-se com o mesmo endereço de e-mail utilizado no certificado de garantia entregue pelo concessionário.

Escolha uma palavra-passe que contenha:

• Pelo menos 8 caracteres

•

- Pelo menos 3 dos seguintes elementos:
  - Letras minúsculas (a-z)
  - Letras maiúsculas (A-Z)
  - Números (0-9)
  - Caracteres especiais (por ex. !@#\$%^&\*)

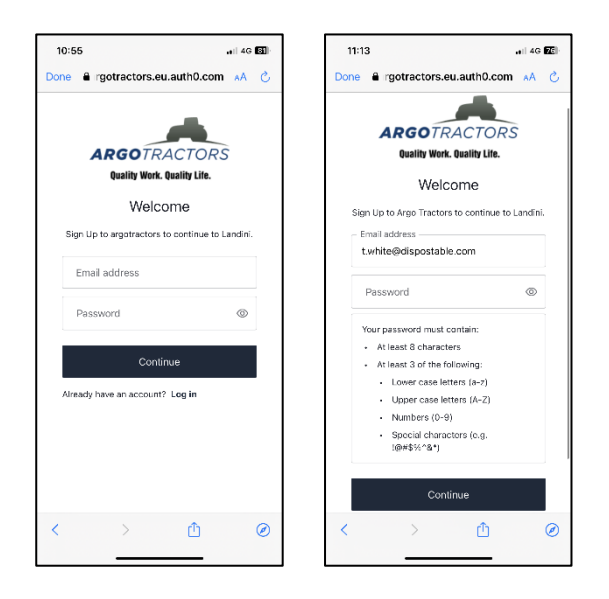

Confirme a inscrição clicando na mensagem de e-mail recebida no seu e-mail.

Volte para a app e clique em CONTINUAR.

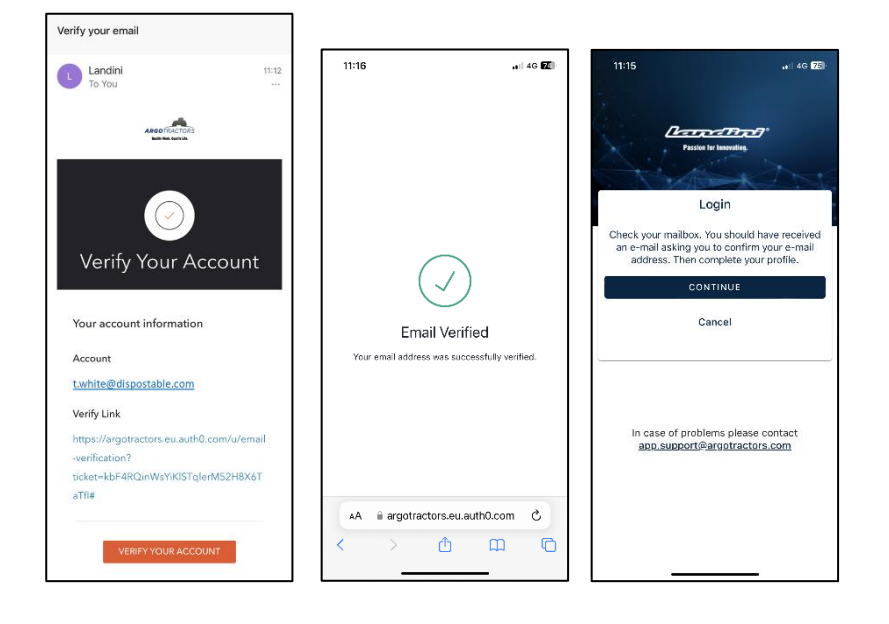

Preencha todos os campos do formulário de registo: Nome, apelido, número de telefone, morada e responder à pergunta "É proprietário de um dos nossos tratores ou tem o direito de assinar contratos?".

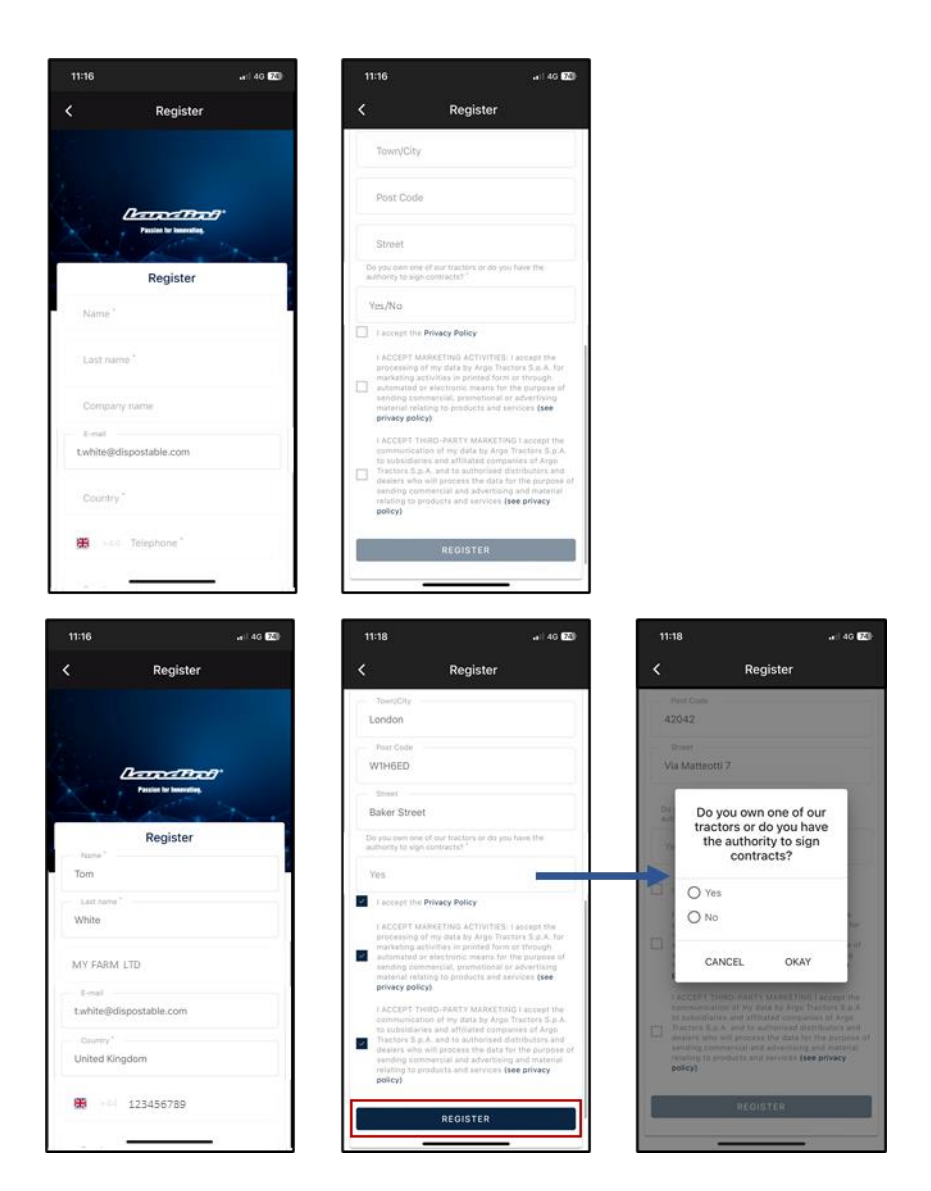

Aceite a política de privacidade e clique em REGISTAR.

Verifique o seu numero de telemóvel para o associar à sua conta My Landini introduzindo a palavra-chave de uso único recebida por SMS.

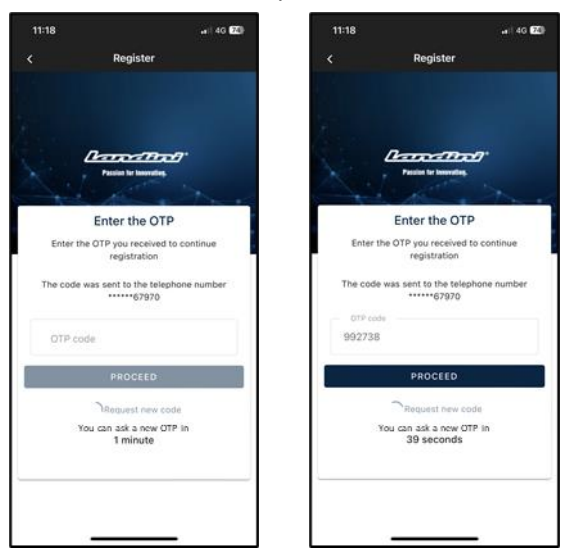

#### 3. Registe o seu novo trator

Registe o seu novo trator confirmando o numero de série proposto pelo sistema (correspondência automática feita com o endereço de e-mail/número de telefone da conta e do certificado de garantia) ou introduzindo o numero de série manualmente.

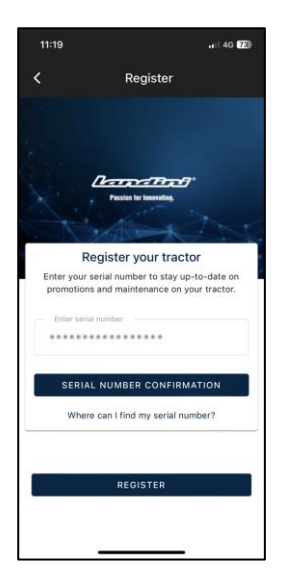

#### Confirme o modelo do trator

| 11:19                                                 | ali 4G 23                |
|-------------------------------------------------------|--------------------------|
| Confirm Serial null                                   | mber Data                |
| Confirm the data relating to the<br>you want to enter | new serial number<br>or. |
| Product range<br>RP5E                                 |                          |
|                                                       |                          |
| KI SEDI411001                                         |                          |
|                                                       |                          |
|                                                       |                          |
|                                                       |                          |
|                                                       |                          |
| CONFIDM                                               |                          |
| CONFIRM                                               |                          |
|                                                       |                          |

#### confirme ser

- o proprietário do trator
- o delegado com autoridade para assinar contratos (com referência a uma quinta específica) Esta funcionalidade dá às quintas de maior dimensão a possibilidade de terem um representante legal para assinar o contrato (em vez do proprietário) e de gerar automaticamente um contrato em que se declara que quem assina o contrato não é o proprietário, mas sim alguém da quinta com autoridade legal para assinar os contratos
- nenhum dos 2

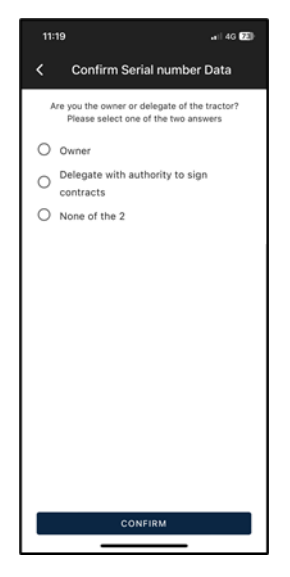

#### e confirme os dados.

| 11:19          | .aii 4G 🔁         |
|----------------|-------------------|
| < Seria        | I number Warranty |
| Serial n       | umber Warranty    |
| *****          | *****             |
| Name           |                   |
| Tom            |                   |
| Last name      |                   |
| White          |                   |
| E-mail         |                   |
| t.white@dispos | table.com         |
| Street         |                   |
| Street         |                   |
| 7 Baker Street |                   |
| Town/City      | Post Code         |
| London         | VVINCED           |
| Province       | Country           |
| UK             | UK                |
| Phone number   | (mobile)          |
| +44123456789   |                   |
| Company name   |                   |
| MY FARM LTD    |                   |
|                |                   |
|                | CONFIRM           |
|                |                   |

## 4. Registo concluído com sucesso

Registo dos tratores concluído com sucesso.

| <ul> <li>Confirm Serial number Data</li> <li>Confirmed Data</li> </ul> |
|------------------------------------------------------------------------|
| Confirmed Data                                                         |
|                                                                        |
| Thank you! The entry of a new serial number was<br>successful.         |
|                                                                        |
|                                                                        |
|                                                                        |
|                                                                        |
|                                                                        |
|                                                                        |
|                                                                        |
|                                                                        |
|                                                                        |
|                                                                        |
| + ADD SERIAL NUMBER                                                    |
| REGISTER                                                               |

Clique em REGISTAR-SE para concluir com sucesso a criação da sua conta My Landini.

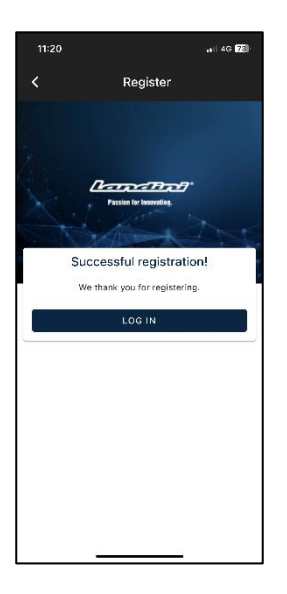

## 5. Ative a garantia e as licenças do Digital Solutions

Quando entra na app, acederá diretamente à secção de Os meus tratores.

Clique no trator para ver os detalhes.

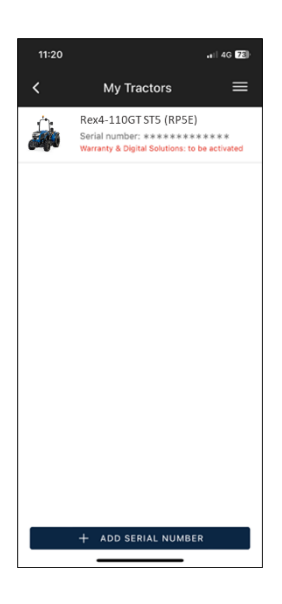

#### Clique em ATIVAR.

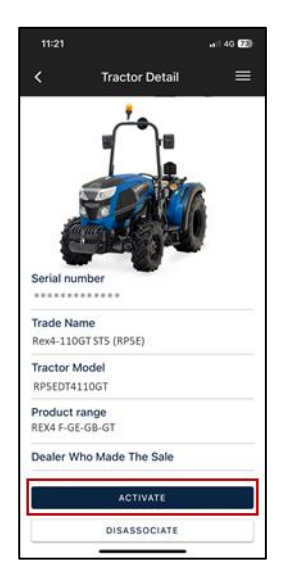

#### Clique em CONTINUAR.

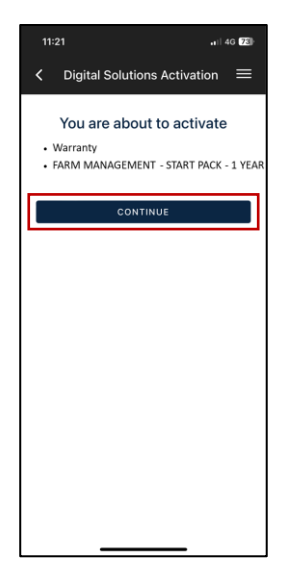

Assine digitalmente o contrato utilizando a palavra-chave de uso único recebida por SMS.

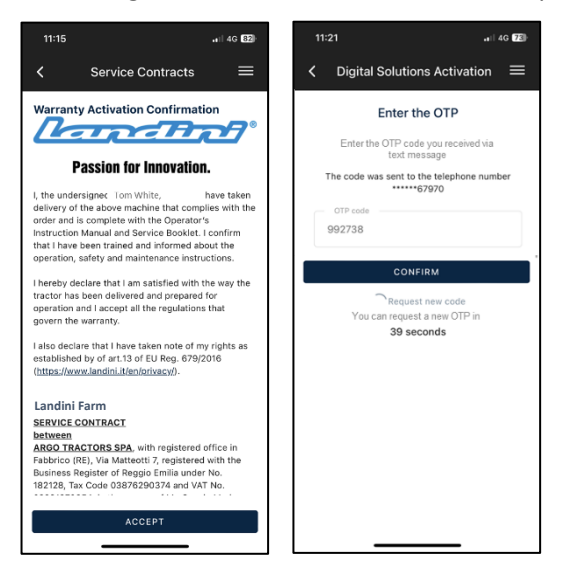

Uma cópia do contrato será enviada automaticamente por e-mail.

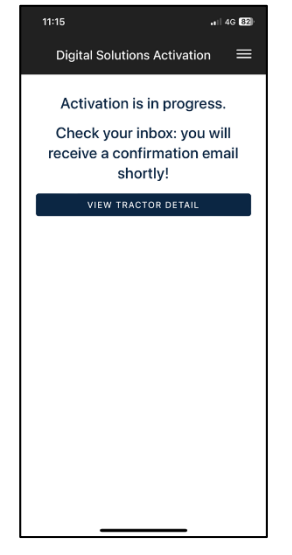

#### 6. Acessar a Landini Farm

A conta Landini Farm já está ativa.

Descarregue a app Landini Farm.

Entre na Landini Farm utilizando o mesmo utilizador e palavra-passe criados para o My Landini.

#### O processo de ativação do Digital Solutions foi finalizado com sucesso.

Se precisa de apoio durante o processo, contacte com o seu concessionário.

Para obter informações sobre o My Landini e o processo de ativação, envie um e-mail para: <u>app.support@argotractors.com</u>

Para obter informações sobre a Landini Farm, aceda à aplicação Landini Farm e utilize o chat.

## Links úteis

- My Landini App iOS <u>https://apps.apple.com/pt/app/my-landini/id6443558858</u>
- My Landini App Google Play <u>https://play.google.com/store/apps/details?id=com.argotractors.mylandini</u>
- Landini Farm web <u>https://app-landini-farm.xfarm.ag/#/login</u>
- Landini Farm App iOS <u>https://apps.apple.com/pt/app/landini-farm/id1634193268</u>
- Landini Farm App Google Play <u>https://play.google.com/store/apps/details?id=it.landini.landinifarm</u>